MOST URGENT

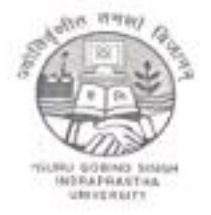

### Directorate of Students' Welfare

Guru Gobind Singh Indraprastha University Sector-16 C, Dwarka, New Delhi-110078, Website: http://ipu.ac.in, Email id: sports@ipu.ac.in

No. F. /IPU/DSW/19/ 1156

Dated: - 10.01.2025

#### Notice

#### Subject:- Submission of Online Time Registration (OTR) on SSSJKL Portal.

Reference email received from office of Hon'ble Vice Chancellor dated 10.01.2025 forwarding the email of SSSJK&L, regarding Submission of Online Time Registration (OTR) on SSSJKL Portal of Jammu & Kashmir and Ladakh Students for the academic year 2024-25.

All the Students of the University belongs to UTs of Jammu & Kashmir and Ladakh are requested to mandatorily generate OTR at <u>https://scholarships.gov.in/Students</u> as per attached details.

> (Prof. Vandana Singh) Associate Director, SW

#### Copy to:-

1. All Deans/Director, USS/Centre, GGSIPU

(Please circulate the notice

- 2. All Directors/Principals of the affiliated Institutes of the University. among all students)
- Project Director, UITS with a request to please upload the notice on the University website under the link of Directorate of Students' Welfare.
- 4. AR to VC for information of the Hon'ble Vice Chancellor.
- 5. AR to Registrar for information of the Registrar.
- 6. Guard File.

(Surinder Singh) Section Officer, SW

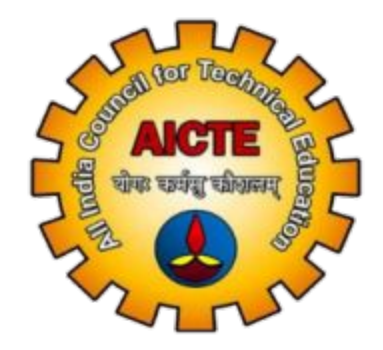

# PRADHAN MANTRI UCHCHATAR SHIKSHA PROTSAHAN YOJANA

# SPECIAL SCHOLARSHIP SCHEME FOR THE STUDENTS OF UTs OF JAMMU & KASHMIR AND LADAKH ACADEMIC SESSION 2024-25

Implemented By: ALL INDIA COUNCIL FOR TECHNICAL EDUCATION, NELSON MANDELA ROAD, VASANT KUNJ NEW DELHI

Website: <u>www.aicte-india.org</u> <u>Email-jkadmission2024@aicte-india.org</u>, Ph-011-29581051

## WORKFLOW FOR IMPLEMENTING THE OTR PROCESS IN THE INSTITUTE PREVIOUS SESSIONS

### **STEPS FOR INSTITUTE TO COMPLETE THE OTR PROCESS**

• <u>Step 1: Enter Institute ID and Password</u>, The institute needs to log in by entering their unique Institute ID and password on the portal's login page.

| PMSSS J&K Scholarships |                                 |  |
|------------------------|---------------------------------|--|
|                        | Sign In INST10023               |  |
|                        | Login<br>Click here to Register |  |

Once the portal is opened, please select the appropriate session (e.g., 2021-22).

You will then see the number of students allocated for that session. Please repeat this process for all the sessions.

After selecting a session, you will be able to view the list of students for that particular session.

| Student Status - Apply for Scholarship - Institute Details Edit Institute Details Undertaking - Academic Fee - List of (2024-25) Student User N |            |                           |                                 |                              | Allotted Candidates (New)                                      |                                                                                                    |           | New) ▼ Verify Payments ▼ Passbook Announcements Course Completion ▼ |             |                |              |                   |      |  |
|----------------------------------------------------------------------------------------------------|------------|---------------------------|---------------------------------|------------------------------|----------------------------------------------------------------|----------------------------------------------------------------------------------------------------|-----------|---------------------------------------------------------------------|-------------|----------------|--------------|-------------------|------|--|
|                                                                                                    |            |                           |                                 |                              | 2019-20<br>2020-21<br>2021-22<br>2022-23<br>2023-24<br>2024-25 | 2019-20<br>2020-21<br>2021-22<br>2022-23<br>2023-24<br>2024-25<br>2019-20<br>■ Under PMSSS HSC ▼<br>2024-25 |           |                                                                     |             | Search         |              |                   | с ш. |  |
| Sr. No.                                                                                                    | Student Id | Name                      | Admission Mode                  | Course Name                  | Applicat                                                       | ion Status                                                                                                  | DBT State | us OTR                                                              | Aadhar D    | etails Physica | Joining Mark | Left/Not Admitted |      |  |
| 1                                                                                                    | 2024069546 | AMIT KUMAR                | Through Centralised counselling | CIVIL ENGINEERIN             | G Seat Alloc<br>RC                                             |                                                                                                    | cated -   | New                                                                 | Fill<br>OTR | Accepted       | Accepted     | ଓ                 |      |  |
| 2                                                                                                    | 2024099668 | TANIA SHARMA              | Through Centralised counselling | MECHANICAL ENC               | ANICAL ENGINEERING                                             |                                                                                                    | cated     | New                                                                 | Fill<br>OTR | Accepted       | Accepted     | ß                 |      |  |
| 3                                                                                                    | 2024100898 | ANKIT SHARMA              | Through Centralised counselling | CIVIL ENGINEERIN             | ٩G                                                             | Seat Allo                                                                                                   | cated     | New                                                                 | Fill<br>OTR | Accepted       | Accepted     | ß                 |      |  |
| 4                                                                                                    | 2024105062 | DIVANSHI SHARMA           | Through Centralised counselling | CHEMICAL ENGIN               | EERING                                                         | Seat Allo                                                                                                   | cated     | New                                                                 | Fill<br>OTR | Accepted       | Accepted     | ©.                |      |  |
| 5                                                                                                    | 2024107385 | SAMRAT SURYA DEV<br>SINGH | Through Centralised counselling | METALLURGICAL<br>ENGINEERING |                                                                | Seat Allo                                                                                                   | cated     | New                                                                 | Fill<br>OTR | Accepted       | Accepted     | ©.                |      |  |
| 6                                                                                                    | 2024125427 | SAGAR SHARMA              | Through Centralised counselling | MECHANICAL ENG               | GINEERING                                                      | Seat Allo                                                                                                   | cated     | New                                                                 | Fill        | Accepted       | Accepted     | C.                |      |  |

 For each student listed, click on the "FILL OTR" option to enter the OTR details. Kindly ensure that you enter the correct OTR ID for each student. Important: If you enter an incorrect OTR ID, please email the correct details to <u>pmsssnodalofficer@aicte-india.org.</u>

|                                                                                       |            |                           | One Ti                          | One Time Registration Details for: AMIT KUMAR × |                              |          |                        |         |                                      |                  |                          |                   |      |
|---------------------------------------------------------------------------------------|------------|---------------------------|---------------------------------|-------------------------------------------------|------------------------------|----------|------------------------|---------|--------------------------------------|------------------|--------------------------|-------------------|------|
| Student Status - Apply for Scholarship - Institute UndertakingNum - Academic FeeNum - |            |                           |                                 | Enter the OTR Id:* Enter the OTR Id             |                              |          |                        |         | assbook Announcements Course Complet |                  |                          |                   |      |
| Sr. No.                                                                               | Student Id | Name                      | Admission Mode                  | Cour                                            | se Name                      | Applicat | ion Status DBT Sta     | tus OTR | Submit                               | Details Physical | Search<br>Joining Mark L | .eft/Not Admitted | с ш. |
| 1                                                                                     | 2024069546 | AMIT KUMAR                | Through Centralised counselling |                                                 | CIVIL ENGINEERING            |          | Seat Allocated -<br>RC | New     | Fill Accepted<br>OTR                 |                  | Accepted Ø               |                   |      |
| 2                                                                                     | 2024099668 | TANIA SHARMA              | Through Centralised counselling |                                                 | MECHANICAL ENGINEERING       |          | Seat Allocated         | New     | Fill<br>OTR                          | Accepted         | Accepted                 | C                 |      |
| 3                                                                                     | 2024100898 | ANKIT SHARMA              | Through Centralised counselling |                                                 | CIVIL ENGINEERING            |          | Seat Allocated         | New     | Fill Accepted<br>OTR                 |                  | Accepted 🕑               |                   |      |
| 4                                                                                     | 2024105062 | DIVANSHI SHARMA           | Through Centralised counselling |                                                 | CHEMICAL ENGINEERING         |          | Seat Allocated         | New     | Fill<br>OTR                          | Accepted         | Accepted                 | ©.                |      |
| 5                                                                                     | 2024107385 | SAMRAT SURYA DEV<br>SINGH | Through Centralised counselling |                                                 | METALLURGICAL<br>ENGINEERING |          | Seat Allocated         | New     | Fill<br>OTR                          | Accepted         | Accepted                 | ©.                |      |
| 6                                                                                     | 2024125427 | SAGAR SHARMA              | Through Centralised counselling |                                                 | MECHANICAL ENG               | INEERING | Seat Allocated         | New     | Fill<br>OTR                          | Accepted         | Accepted                 | G                 |      |

• Once the OTR ID is submitted, it should be **visible** on the institute portal. Please repeat this process for all the students across all sessions that have been allotted.

**Note to INO's**: Please ensure that this task is completed by the end of the day.

| Student<br>Underta | t Status 👻<br>aking <b>Natir</b> 💌 | Apply for Scho<br>Academic Fe | olarship - Institute Del        | tails Edit Institute Details              | Allotted Candidat                            | tes (New) ▼ V                   | erify Payments <del>•</del> | Passbook Anr   | nouncements C    | ourse Completion |              |
|--------------------|------------------------------------|-------------------------------|---------------------------------|-------------------------------------------|----------------------------------------------|---------------------------------|-----------------------------|----------------|------------------|------------------|--------------|
|                    |                                    |                               |                                 | List of (2023-24) Student<br>User N       | ts allotted to your In:<br>Nanual for Admiss | stitute Under PM<br>ion 2023-24 | SSS (HSC V                  |                |                  |                  |              |
|                    |                                    |                               |                                 |                                           |                                              |                                 |                             |                | Search           | C                | <b>III</b> • |
| Sr. No.            | Student Id                         | Name                          | Admission Mode                  | Course Name                               | Application Status                           | DBT Status                      | OTR                         | Aadhar Details | Physical Joining | Mark Left/Not A  | dmitteo      |
| 1                  | 2023101923                         | PAWAN<br>KUSHVAHA             | Through Centralised counselling | MECHANICAL ENGINEERING                    | Seat Allocated                               | Admitted and<br>Verified        | OTReww32                    | Accepted       | Accepted         | G                |              |
| 2                  | 2023148537                         | GULSHAN<br>KUMAR              | Through Centralised counselling | ELECTRICAL AND<br>ELECTRONICS ENGINEERING | Seat Allocated -<br>RC                       | Admitted and<br>Verified        | 234234                      | Accepted       | Accepted         | G                |              |
| 3                  | 2023148538                         | ABHIJEET<br>SHARMA            | Through Centralised counselling | ELECTRONICS &<br>COMMUNICATION ENGG       | Seat Allocated -<br>RC                       | Admitted and<br>Verified        | 202325002044258             | Accepted       | Accepted         | C                |              |
| 4                  | 2023175616                         | DIVAKSHI<br>RATHORE           | Through Centralised counselling | COMPUTER SCEINCE & ENGINEERING            | Seat Allocated                               | Admitted and<br>Verified        | testOTR                     | Accepted       | Accepted         | ©.               |              |
| 5                  | 2023153367                         | KANIKA<br>BHARDWAJ            | Through Centralised counselling | CHEMICAL ENGINEERING                      | Seat Allocated -<br>RC                       | Consultant<br>Approved          | 12345678910                 | Accepted       | Accepted         | ß                |              |
| 6                  | 2023257448                         | SAHIL<br>BHAGAT               | Through Centralised counselling | METALLURGICAL<br>ENGINEERING              | Seat Allocated -<br>RC                       | Submitted                       | 12345678910                 | Accepted       | Accepted         | ©.               |              |